Configure SLC Email to your Phone/ Mobile Device using MS Outlook

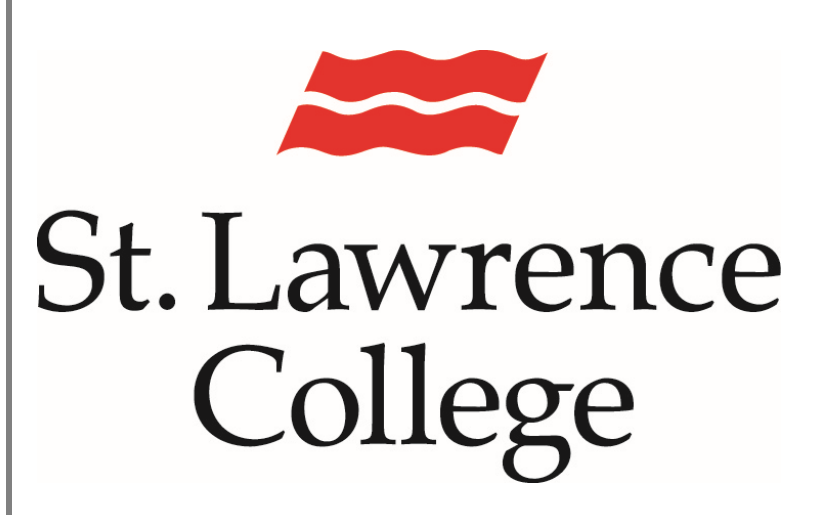

This manual contains pertinent information about configuring your SLC email account to your mobile device. The Outlook App will work on both Android and IOS devices.

January 2022

## **Configuring SLC Email**

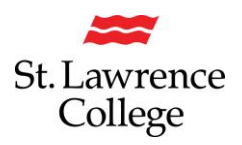

## About

Set up your email account on your smartphone/tablet to receive emails sent to your SLC email account on-the-go! Below are the instructions for configuring your SLC email account on a mobile device (Android or IOS). We recommend that you use the Microsoft Outlook Mobile app.

## Downloading and setting up Microsoft Outlook Mobile

1) Go to your app store (Google Play/ App Store/ iTunes). You can search for the app by entering "outlook" in the search field

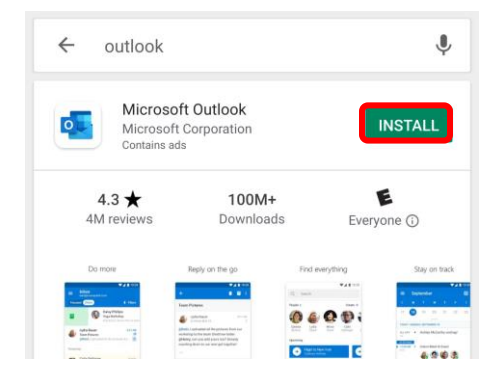

2) Install the outlook application. Once the application is installed, it will display the app icon on your device.

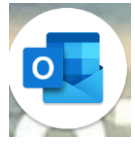

 Once installed, open the app. To begin adding your account, click the "Get Started" button.

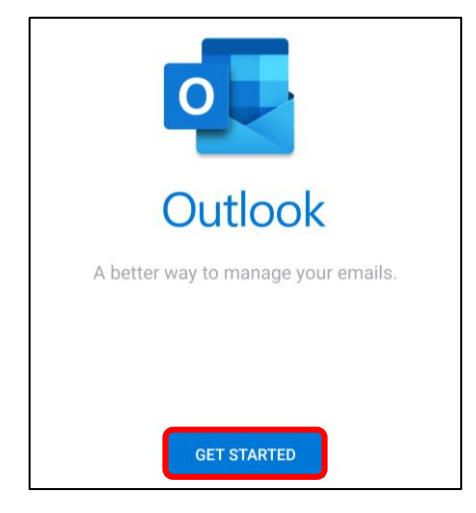

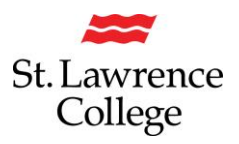

## **Configuring SLC Email**

4) Sign in with your SLC email address and click continue. Your email address is usually in the format (<u>FirstName.LastName@student.sl.on.ca</u>) There are some exceptions to this rule, but you will always need to enter 'student' before sl.on.ca

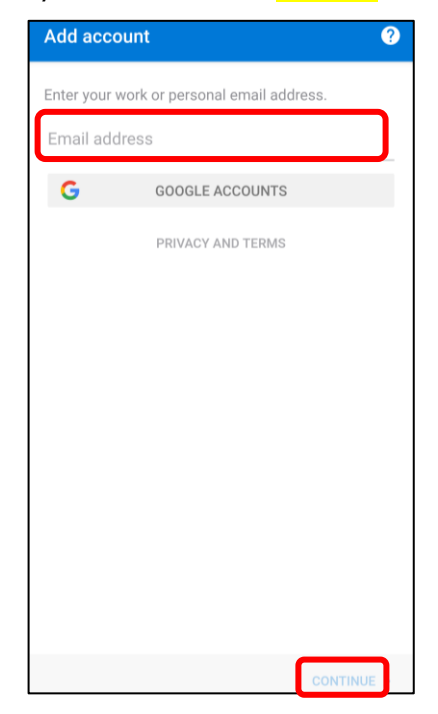

5) You will then see the SLC.me account log in screen. Enter your SLC email address and password. Click on 'Sign In'.

| St. Lawrence<br>College                                                              |  |
|--------------------------------------------------------------------------------------|--|
| Sign in with your SLC account or SLC email address                                   |  |
|                                                                                      |  |
| Sign in Applicants: Please use your SLC account to sign in.                          |  |
| Students and employees: Please use your SLC account or SLC email address to sign in. |  |
| Forgot Password                                                                      |  |

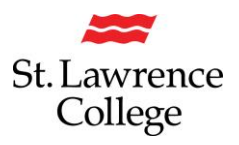

6) If you have DUO, you will then be asked to authenticate your account

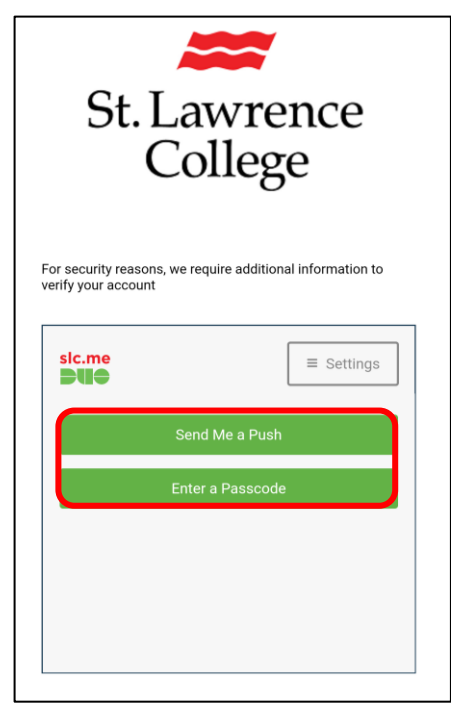

7) You should then see the account added screen. Here you will have an option to view information about using the app or continue to your account. Please note: there may be a delay as your account information is accessed. If you are not able to see your emails after five (5) minutes, contact IT Services at

<u>slc.me@sl.on.ca</u> or ext. 1000.

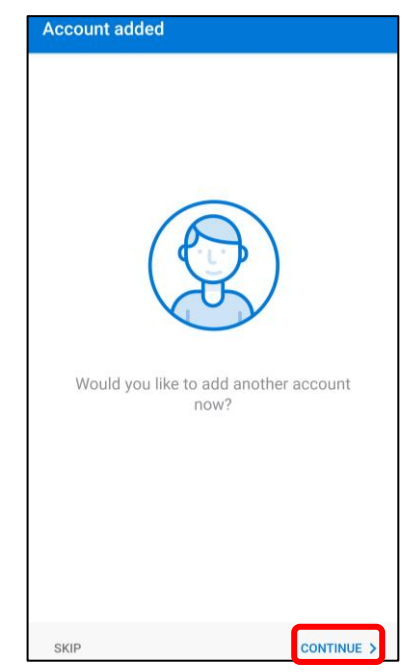